### 1. D: Come abilitare il Wi-Fi con la scheda AC 8260 sulla scheda madre H370 Performance?

**R:** Per far funzionare la AC 8260 Wi-Fi, regola le impostazioni nel BIOS come indicato di seguito:

Impostare M2\_3/PCIE\_3 Switch to Force\_M.2 al percorso Avanzate\Configurazione chipset

| SROCK FATAL TY LEFT                    |               |          |                     |                |
|----------------------------------------|---------------|----------|---------------------|----------------|
| 📰 Main 🎄 OC Tweaker 🥠 Advanced. 🔀 Tool | ⊕ H/W Monitor | Security | 😃 Boot              | 🗍 Exit         |
| Advanced\Chipset Configuration         |               |          | My Favorite         | Easy Mode (F6) |
|                                        |               |          |                     |                |
| Share Memory                           | Auto          |          |                     |                |
| IGPU Multi-Monitor                     | Disabled      |          |                     |                |
| Intel(R) Ethernet Connection I219-V    | Enabled       | De       | scription           |                |
| I Onboard HD Audio                     | Auto          |          |                     |                |
| I Front Panel                          | HD            |          |                     |                |
| M2_3/PCIE_3 Switch                     | Force_M.2     | \(←      |                     |                |
|                                        |               |          |                     |                |
| I Onboard WAN Device                   | Enabled       |          |                     |                |
| I WAN Radio                            | Enabled       |          |                     |                |
| 1 Bluetooth                            | Enabled       |          |                     |                |
| 1 Deep Sleep                           | Disabled      |          |                     | PK WR          |
| Restore on AC/Power Loss               | Power Off     | Ger      | QUELATIS VIA UK COO | e e            |
| 1 Turn On Onboard LED in S5            | Disabled      |          |                     |                |
|                                        | Eng           | lish     | Thu 01/17/2019      | . 17:07:04     |

Dopo aver regolato l'impostazione qui sopra, premere il tasto "F10" per salvare la modifica.

- 2. D: Come installo manualmente il driver VGA con Win10 64bit sulla 760GM-HDV?
  - R: Fare riferimento ai seguenti passaggi per installare manualmente il driver VGA.
    - Step 1. Andare su Gestione dispositivi
    - Step 2. Fare clic con il pulsante destro del mouse sugli adattatori del display per inserire le "proprietà" e selezionare "Aggiorna driver".

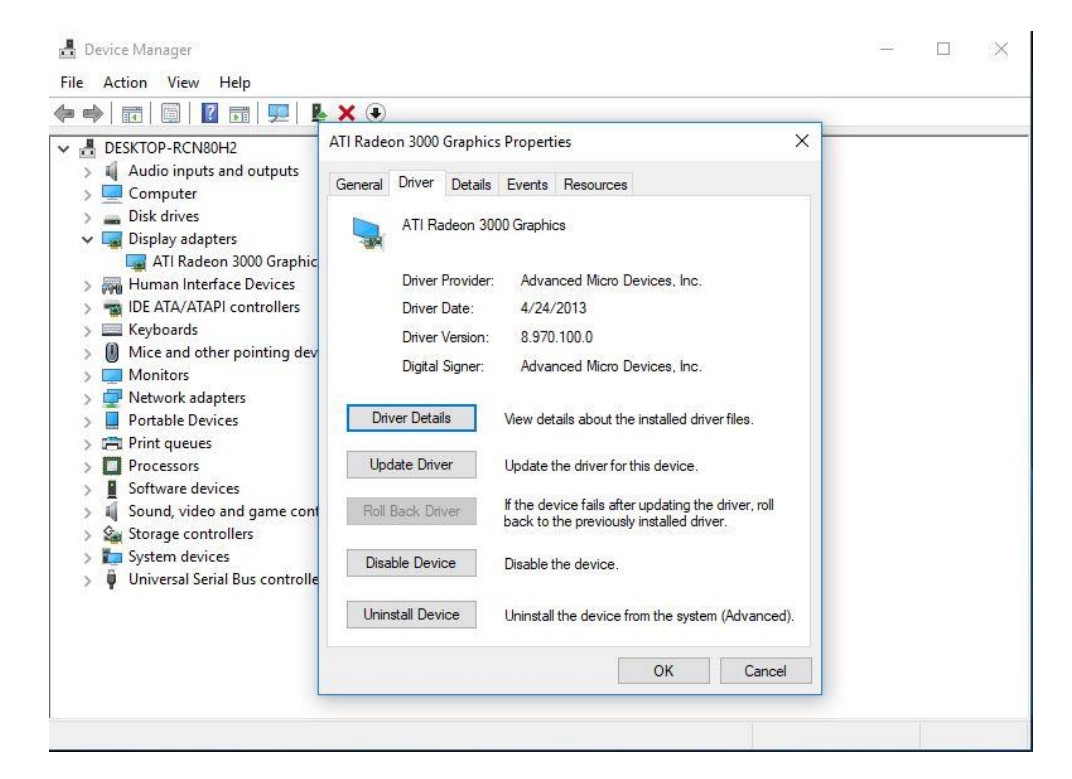

Step 3. Scegliere "Cerca il software del driver nel mio computer".

```
✓ I Update Drivers - ATI Radeon 3000 Graphics
How do you want to search for drivers?
→ Search automatically for updated driver software
Windows will search your computer and the Internet for the latest driver software
for your device, unless you've disabled this feature in your device installation
settings.
→ Browse my computer for driver software
Locate and install driver software manually.
```

Step 4. Scegliere "Fammi scegliere da un elenco di driver disponibili sul mio computer".

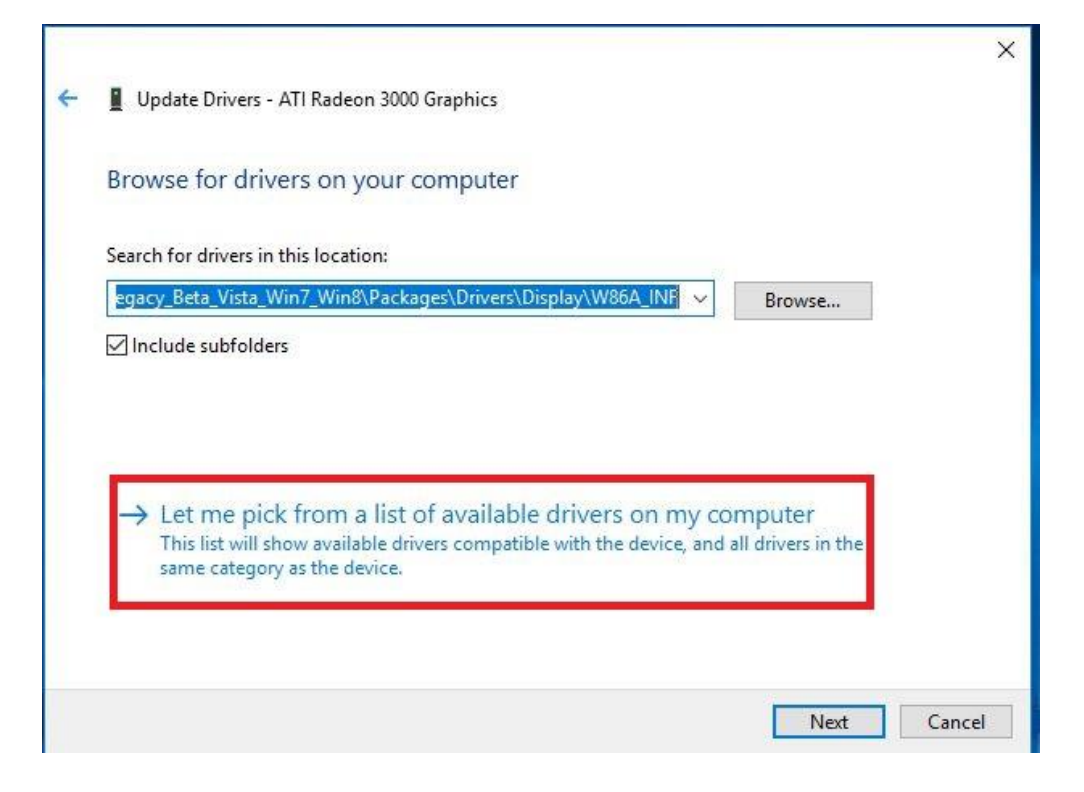

Step 5. Fare clic su "Disco driver" e sfogliare per cercare il driver dal disco.

#### TSD-QA (2018/10)

```
×
Update Drivers - ATI Radeon 3000 Graphics
Select the device driver you want to install for this hardware.
          Select the manufacturer and model of your hardware device and then click Next. If you have a
          disk that contains the driver you want to install, click Have Disk.
Show compatible hardware
 Model
 ATI Radeon 3000 Graphics Version: 8.970.100.0 [4/24/2013]
 ATI Radeon 3000 Graphics Version: 8.970.100.9001 [1/13/2015]
 GMicrosoft Basic Display Adapter
                                                                                       Have Disk...
    This driver has an Authenticode(tm) signature.
P
     Tell me why driver signing is important
                                                                                 Next
                                                                                               Cancel
                                                                                                      X
Update Drivers - ATI Radeon 3000 Graphics
Select the device driver you want to install for this hardware.
                                                                                         f you have a
            Install From Disk
                                                                                     ×
                      Insert the manufacturer's installation disk, and then make sure that the correct drive is selected below.
                                                                              OK
                Show c
                                                                             Cancel
 Model
 🔲 ATI Ra
 📮 ATI Ra
 Micro
                      Copy manufacturer's files from:
                      C:\AMD\AMD_Catalyst_13.4_Legacy_Beta_Vista_ ~
                                                                           Browse.
This driver has an Authenticode(tm) signature.
                                                                                      Have Disk.
     Tell me why driver signing is important
                                                                                Next
                                                                                              Cancel
```

### Percorso:

C:\AMD\AMD\_Catalyst\_13.4\_Legacy\_Beta\_Vista\_Win7\_Win8\Packages\Drivers\Dispaly\W86A \_INF

TSD-QA (2018/10)

Step 6. Fare clic su "OK" e scegliere "Avanti" per installare il driver.

\*Se il sistema utilizza la porta HDMI integrata per visualizzare il monitor e il monitor visualizza la risoluzione errata, attenersi alla procedura seguente per regolare la risoluzione del monitor.

Step 1.Installare il driver AMD all in 1 come indicato di seguito:Link: http://asrock.pc.cdn.bitgravity.com/Drivers/AMD/AllIn1/Allin1(v15.7.1).zip

Step 2. Aprire il "Centro di controllo del motore AMD VISION".

Step 3. Scegliere "Opzioni di ridimensionamento (schermo piatto digitale)" e regolare le Opzioni di ridimensionamento su Overscan

|                                         | AMD VISION Engine Control Center                                                                        |             |
|-----------------------------------------|----------------------------------------------------------------------------------------------------|-------------|
| AMD                                     |                                                                                                    | Preferences |
| Search 🔎 <                              | Scaling Options (Digital Flat-Panel)                                                                    | ···· ?      |
| > Pinned 🦉                              | Adjust the edges of your display area to better fit your digital flat-panel.                            |             |
| > Presets 🥩                             |                                                                                                    |             |
| > Desktop<br>Management                 | Scaling Options                                                                                         |             |
| → Common Display<br>Tasks               | Underscan Overscan                                                                                      |             |
| My Digital Flat-                        | 15% 0%                                                                                                  |             |
| Properties (Digital Flat-<br>Panel)     |                                                                                                    |             |
| Display Color (Digital<br>Flat-Panel)   |                                                                                                    |             |
| Scaling Options (Digital<br>Flat-Panel) |                                                                                                    |             |
| HDTV Support (Digital<br>Flat-Panel)    |                                                                                                    |             |
| LCD Overdrive (Digital<br>Flat-Panel)   |                                                                                                    |             |
| Pixel Format                            | Use the scaling values instead of the customized<br>settings when the desktop resolution does not match |             |
| > Video 😪                               | your DFP resolution.                                                                                    |             |
| > Gaming                                |                                                                                                    |             |
| > Performance                           |                                                                                                    |             |
| > Power                                 |                                                                                                    |             |
| > Information                           |                                                                                                    |             |
|                                         |                                                                                                    |             |
|                                         |                                                                                                    |             |
|                                         |                                                                                                    |             |
|                                         |                                                                                                    |             |
|                                         | Defaults Discard                                                                                        | Apply       |